# 一、學年度費用暫估操作說明

1. 點選 MIS 『財務管理』之『一般帳務電腦作業(一般費用報銷及暫借款就源輸入)』、 『長庚大學』『作業帳號 udnfc31』

| \$       | Oracle Fusion Middleware F | orm | s Services                         |      |         |
|----------|----------------------------|-----|------------------------------------|------|---------|
| Acti     | ion Edit Query Block Rec   | ord | Field Help Window                  |      |         |
| ð        | 👌 🕼 🗶 🕼 🔞                  | e ? | ] 階 菅 《 《 ▶ ▶   睅 艮 暲   ?          |      |         |
| <b>8</b> | 台塑關係企業ERP電腦作業登             | አ ( | 台湾地區) (1030616) [TPRS03A] [TPAS14] |      |         |
|          | 機能別                        |     | 制度名稱                               | 適用範圍 | 作業帳號    |
| -        | 人事管理                       | -   | 一般帳務電腦作業(一般費用報銷及暫借款就源輸入)           | 亞美科技 | ucrfc31 |
|          | 財務管理                       |     | 一般帳務電腦作業(一般費用報銷及暫借款就源輸入)           | 華亞科技 | ucyfc31 |
|          | 營業管理                       |     | 薪資帳務電腦作業                           | 華亞科技 | ucyfv11 |
|          | 資材管理                       |     | 一般帳務電腦作業(一般費用報銷及暫借款就源輸入)           | 勝普   | udmfc31 |
|          | 工程管理                       |     | 一般帳務電腦作業(一般費用報銷及暫借款就源輸入)           | 長庚大學 | udnfc31 |
|          | 資訊管理                       |     | 一般帳務電腦作業(一般費用報銷及暫借款就源輸入)           | 明志科大 | uenfc31 |
|          | 保養管理                       |     | 一般帳務電腦作業(一般費用報銷及暫借款就源輸入)           | 長庚科大 | ufnfc31 |
|          |                            |     | 一般帳務電腦作業(一般費用報銷及暫借款就源輸入)           | 台塑資源 | ulkfc31 |
|          |                            |     | 一般帳務電腦作業(一般費用報銷及暫借款就源輸入)           | 南電   | urcfc31 |
|          |                            |     | 薪資帳務電腦作業                           | 南電   | urcfv11 |
|          |                            |     | 一般帳務電腦作業(一般費用報銷及暫借款就源輸入)           | 賴商海運 | usafc31 |
|          |                            |     | 薪資帳務電腦作業                           | 賴商海運 | usafv11 |
| •        |                            | -   | 一般帳務電腦作業(一般費用報銷及暫借款就源輸入)           | 台塑勝高 | uxzfc31 |

# 2. 點選『學年度費用暫估申請輸入』

| 🌜 一般帳務電           | 腦作業(一般費用報銷及暫借款就源輸入)(長庚大學)      |                           | _ 🗆 X |
|-------------------|--------------------------------|---------------------------|-------|
| Action Edit Query | Block Record Field Help Window |                           |       |
|                   |                                | (10706200) [C131143011    |       |
|                   |                                |                           |       |
| 日録代號              |                                |                           |       |
| 01                | - 新潟県町人                        | 学年度賀用智怡中語輸入<br>HIEFCMIEIW |       |
| 02                | 部門基金查詢                         | 學年度暫估費用報銷輸入 HTEFCM01TW    |       |
| 31                | 外國所得代扣稅款處理單OA電腦作業              |                           |       |
| 33                | 年底費用暫估申請電腦作業                   |                           |       |
| 34                | 迴轉金提示暨OA傳簽電腦作業                 |                           |       |
|                   |                                |                           |       |
|                   |                                |                           |       |
|                   |                                |                           |       |
|                   |                                |                           |       |
|                   |                                |                           |       |
|                   |                                |                           |       |
|                   |                                |                           |       |
|                   |                                |                           |       |
|                   |                                |                           |       |
|                   |                                | <b>-</b>                  |       |
|                   |                                |                           |       |
| 通:                | 告 操作碼切換                        |                           |       |
|                   |                                |                           |       |

3. 輸入費用報銷相關欄位,出現〔暫估相關號碼後存檔〕

| 列印軍螺統結軍 政商資料室前 會計資料室前 會計資料室前   學校: 少常受緊急 小常受緊人資料室摘   解決: 下WD 本草編誌: 一   解決: TWD 匯本: 1.0000   費用 適計 違項金額 受救人 費用相關號碼 暫估申請單號 原幣金額   10000 XXXX 04 11 02 TE1108482 100.00   10000 XXXX 04 11 02 TE1108482 100.00   「調要返明: TEST        「調要取明: TEST                                                                                                    | Action Edit Query Elock Re<br>② ③ 章 章 念 ② 章<br>③ 季年度費用暫估申請輸入 | cord Eield Help Window | ▶ ■ ■ ■ ■ ■ <b>■</b>        |        |        |                      |                               |                        |
|----------------------------------------------------------------------------------------------------|--------------------------------------------------------------|------------------------|-----------------------------|--------|--------|----------------------|-------------------------------|------------------------|
| 學校: UD 本單編號: 經謝部IPF: 0300   幣別: TWD 匯率: 1.0000   費用 適合 現境 料品別 受赦人   費用 請買 貸境 料品別 受赦人   100.00 XXXX 04 11 02 TE11108482 100.00   100.00 XXXX 04 11 02 TE11108482 100.00   「調要説明: TEST TEST TEST TEST TEST                                                                                                    | 列印單據黏貼單                                                      | 廠商資料查詢                 | 摘要資料查詢                      | 會計資料查詢 |        |                      |                               |                        |
| 要用 通貨金額 環境 料品別 受款人 費用相關號碼 暫估相關號碼 暫估申請單號 原幣金額   - 0300 16 100.00 XXXX 04 11 02 TEI1108482 100.00   - - - - - - - - - - - - - - - - - - - - - - - - - - - - - - - - - - - - - - - - - - - - - - - - - - - - - - - - - - - - - - - - - - - - - - - - - - - - - - - - - - - - - - - - - - - - - - <td< th=""><th>學校: UD</th><th>本單編號:<br/>匯率: 1.0000</th><th>經辦部門: 0300</th><th></th><th></th><th>出現[暫估相關<br/>碼]後按[F10]</th><th>外幣受款     射號   輸入     夕檔   美金匯</th><th>大資料查詢<br/>摘要說明<br/>率資料查詢</th></td<> | 學校: UD                                                       | 本單編號:<br>匯率: 1.0000    | 經辦部門: 0300                  |        |        | 出現[暫估相關<br>碼]後按[F10] | 外幣受款     射號   輸入     夕檔   美金匯 | 大資料查詢<br>摘要說明<br>率資料查詢 |
|                                                                                                    | 費用<br>部門<br>山 0300 1E                                        | +<br>建項金額<br>10        | 環境<br>代碼<br>N.00 XXXX 04 11 | 受款人    | 費用相關號碼 | 暫佔相關號碼<br>TE11108482 | 暫估申請單號<br>TE11108482          | 原幣金額<br>100.00         |
|                                                                                                    |                                                              |                        |                             |        |        |                      | · · · · ·                     |                        |
|                                                                                                    |                                                              |                        |                             |        |        |                      |                               |                        |
|                                                                                                    | , , , , ,                                                    | ,                      |                             | , ,    |        | ,                    | I                             |                        |
| - 「                                                                                                    |                                                              |                        |                             |        |        |                      |                               |                        |
|                                                                                                    | , , ,                                                        | ,                      |                             | ,      |        | ,                    |                               |                        |
| 「<br>摘要説明:<br>TEST                                                                                                    |                                                              |                        |                             |        |        |                      |                               |                        |
|                                                                                                    |                                                              | ,                      |                             | ,      |        | ,                    |                               |                        |
|                                                                                                    | 摘要說明:<br>TEST                                                |                        |                             |        |        |                      |                               |                        |
|                                                                                                    |                                                              |                        |                             |        |        |                      |                               |                        |

欄位說明:

- (1)公司别:UD
- (2)經辦部門:
- (3)幣別:TWD
- (4)摘要說明:
- (5)費用部門:

#### (6)摘要:若為研究計畫請輸入 WA. WK. WB…等,若非計畫請直接輸入費用摘要代號

- (7)進項金額:輸入暫估金額
- (8)受款人:請輸入受款人編號
- (9)費用相關號碼:若為計劃請輸入計劃編號+費用別,若為一般費用則不需輸入直接跳 下一欄位

# 4. 輸入各欄位後按 F10 存檔,並選擇〔OK...紙本送出,不 0A 傳簽〕

| (4) 二般時效果確作表(二般費用較額及費)回款取得關入                                                                                                    | (長度大変)                                                                                  |                                                                                             |                                                                                                    |                      |                      | - U                    |
|----------------------------------------------------------------------------------------------------|-----------------------------------------------------------------------------------------|---------------------------------------------------------------------------------------------|----------------------------------------------------------------------------------------------------|----------------------|----------------------|------------------------|
| And the Disk Disk Dised This His Wildow                                                                                                    |                                                                                         |                                                                                             |                                                                                                    |                      |                      |                        |
| Ward and the state of the state of the state | ▲▶▶ 异尿臓 ?                                                                               |                                                                                             |                                                                                                    |                      |                      |                        |
| 國學年度費用暫估申請輸入                                                                                                    |                                                                                         |                                                                                             |                                                                                                    |                      |                      |                        |
| 列印單據黏貼單 廠商資料查詢                                                                                                    | 摘要資料查詢                                                                                  | 會計資料查詢                                                                                      |                                                                                                    |                      |                      |                        |
| 學校: UD 本單編號:<br>幣別: TWD 匯率: 1.0                                                                                                    | 經辦部門: 03                                                                                | 300                                                                                         |                                                                                                    |                      | 外幣受款<br>輸入排<br>美金匯4  | 人資料查詢<br>醫要說明<br>E資料查詢 |
| 費用<br>部門<br>利目<br>注項金                                                                                                    | 環境<br>代碼<br>100.00<br>XXXXX<br>単数<br>単数<br>単数<br>単数<br>単数<br>単数<br>単数<br>単数<br>単数<br>単数 | 受款人<br>約3.種記<br>認要由ERP的年態費用暫估申請<br>用暫估加要0.4傳查,結實Cance<br>編上0.4傳查按鈕即可,如不小<br>「運動特0.4傳茲的可<br> | 費用相關脫碼<br>区<br><sup>1</sup> 20<br><sup>1</sup> 25<br><sup>1</sup> 25<br><sup>1</sup> | 暫估相關號碼<br>TE11108482 | 暂估申請單號<br>TE11108482 | 原幣金額<br>100.00         |
|                                                                                                    |                                                                                         |                                                                                             |                                                                                                    |                      |                      |                        |
|                                                                                                    |                                                                                         |                                                                                             |                                                                                                    |                      |                      |                        |

5.點選『列印粘貼單』後轉列『學年度費用暫估申請單』,經核簽(屬校內經費呈院處 長核簽,屬校外補助款研究計畫經費呈主持人)後,連同發票影本或相關佐證資料寄送 會計室,並請留存暫估相關號碼,待實際費用核銷後使用

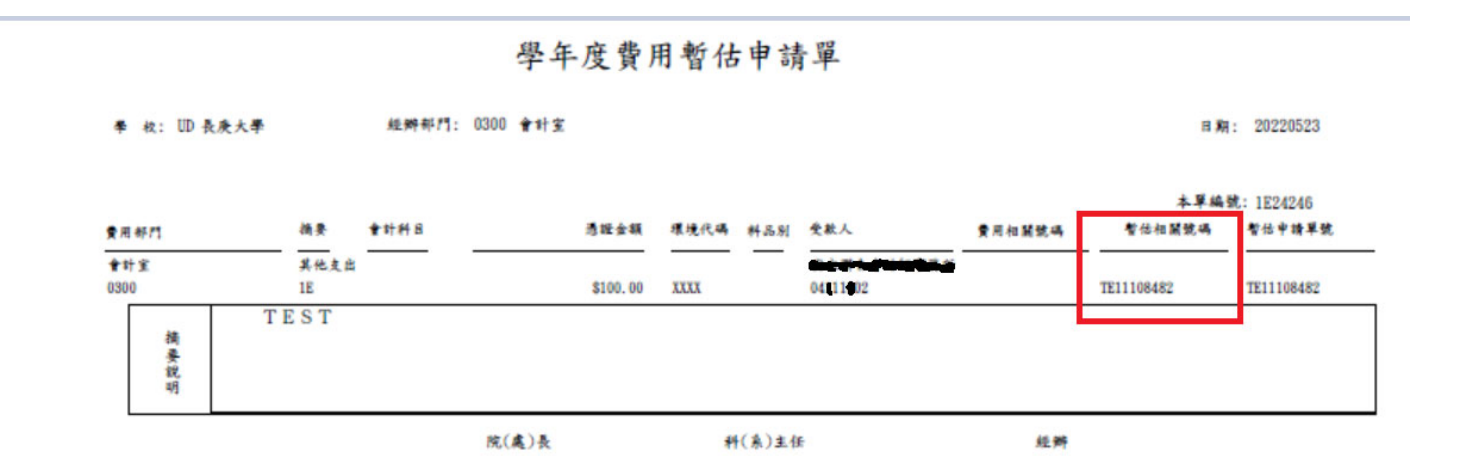

4

# (二)學年度暫估費用報銷(取得正本憑證沖銷)

1. 點選『學年度暫估費用報銷輸入』

| 🌜 一般帳務電           | 腦作業(一般費用報銷及暫借款就源輸入)(長庚大學)             |   |                      |            |   |
|-------------------|---------------------------------------|---|----------------------|------------|---|
| Action Edit Query | Block Record Field Help Window        |   |                      |            |   |
| 🖉 🍪 📭 🗍           | ×◎◎ ଵଵୖଶି ∢∢▶▶ ಛಛଔ ?                  |   |                      |            |   |
| 🙀 HONASSO8        | 一般帳務電腦作業(一般費用報銷及暫借款就源輸入)(長庚大學         | ) | (1070620) [CGUA\$01] |            |   |
| 目錄代號              | 目錄名稱                                  |   | 程式名稱                 | 程式代號       |   |
| 01                | 就源輸入                                  | ŀ | 學年度費用暫估申請輸入          | HTEFCM1ETW | - |
| 02                | 部門基金查詢                                |   | 學年度暫估費用報銷輸入          | htefcm01tw |   |
| 31                | 外國所得代扣稅款處理單OA電腦作業                     |   |                      |            |   |
| 33                | 年底費用暫估申請電腦作業                          |   |                      |            |   |
| 34                | 週轉金提示暨OA傳簽電腦作業                        |   |                      |            |   |
|                   |                                       |   |                      |            |   |
|                   |                                       |   |                      |            |   |
|                   |                                       |   |                      |            |   |
|                   |                                       |   |                      | <br>       |   |
|                   |                                       |   |                      | <br>       |   |
|                   |                                       |   |                      | <br>       |   |
|                   |                                       |   |                      | <br>       |   |
|                   |                                       |   |                      |            |   |
|                   |                                       | · |                      |            |   |
| (孟)               | と 協作福村施                               |   |                      |            |   |
| X                 | ;;;;;;;;;;;;;;;;;;;;;;;;;;;;;;;;;;;;; |   |                      |            | • |

### 2. 引出原暫估資料【(1)按F7 輸入查詢、(2)輸入原暫估申請單號、(3)按F8 執行查詢】。

| 多學年度暫估費用報銷          | 前入                      |          |         |      |      |           |        |            |           |          |
|---------------------|-------------------------|----------|---------|------|------|-----------|--------|------------|-----------|----------|
| 列印單據黏貼單             | 廠商資料查詢                  | 摘要代      | 號查詢     | 會計資料 | 查詢   |           |        |            |           |          |
| 學校: UD              |                         | 本單編號:    | 1E24246 |      | 經    | 辦部門: 0300 |        | 員工轉存: ი    | 旦 ⓒ 杰     | 料品別:     |
| 支付方式:               |                         | 出納別:     |         |      | 會    | 計科目:      |        | 暫估申請單號: 11 | E11108482 |          |
| 暫借案號 <mark>:</mark> | i                       | 冲暫借款金額:  |         |      | 馮    | 證日期:      |        |            |           |          |
| 受款人: 040111         | 02                      | 領款人:     |         |      |      | 買受人:      |        |            | 1         | 電子       |
|                     |                         |          |         |      |      |           |        |            |           |          |
| 保管人:                |                         |          | 分機:     |      | 使    | 用部門: K1   |        | 需款日期:      |           |          |
| 選擇                  | 核決權限項目:                 |          | 幣別: TWD |      |      | 匯率:       | 1.0000 | 金額付款註記:    |           |          |
| 匯款附言                | 欄(REMITTANCE INFORMATIC | N):      |         |      |      |           |        |            |           | 選擇列印核簽主管 |
| 書田                  |                         |          |         |      |      |           |        |            |           |          |
| 部門 費用相              | <b>뒘</b> 關號碼 摘要         | 環境代碼 """ | 「證編號    | 憑證 🥻 | 感證廠商 | 廠商國別      | 進項金額   | 進項稅額       | 扣款金額(不含稅) | 投抵註記     |
| <mark>▲</mark> 0300 | 1E -                    | XXXX ?   |         | ?    |      | TW        | 10     | 00.00      |           |          |
|                     |                         |          |         |      |      |           |        |            |           |          |

3. 引出原暫估資料並修改, 並請注意各欄位是否均修改完畢

- (1)款付員工→員工轉存點 "是";款付廠商→員工轉存點 "否"
- (2)支付方式→2
- (3)出納別→A
- (4)受款人→輸入員工 NOTES ID (無 NOTES ID 輸入身份證號碼) 或廠商統編
- (5)確定成本部門、相關號碼、摘要、憑證編號、憑證、憑證廠商、進項金額欄位是否都 填妥。

| Genou Fau Ami Fron Vac |                       | ▶ ▶ ➡ ➡ ➡ ➡ ➡ ■                       |            |                              |          |                              |             |
|------------------------|-----------------------|---------------------------------------|------------|------------------------------|----------|------------------------------|-------------|
| 國學年度暫估費用報銷輸入           |                       |                                       |            |                              |          |                              |             |
| 列印單據黏貼單                | 廠商資料查詢                | 摘要代號查詢                                | 會計資料查詢     |                              |          |                              |             |
| 學校: UD                 |                       | 本單編號: 1E24246                         |            | 經辦部門: 0300                   | 員        | <mark>工轉存: ○ 是</mark> ◎ 否    | 料品別:        |
| 支付方式: 2                |                       | 出納別: 🗚                                |            | 會計科目:                        | 暫估申請     | <mark>清單號:</mark> TE11108482 | \$          |
| 暫借案號:                  |                       | 暫借款金額:                                |            | 憑證日期:                        |          |                              |             |
| 受款人: 04111102          |                       | · · · · · · · · · · · · · · · · · · · |            | <b>買受人:</b> 02612701<br>長庚大學 |          |                              |             |
| 保管人:                   |                       | 分機:                                   |            | 使用部門: K1                     | 需款       | (日期:                         |             |
| 選擇核決                   | 權限項目:                 | 幣別: TWD                               |            | <b>匯率:</b> 1.00              | 000 金額付款 | (註記:                         |             |
| 匯款附言欄(RE               | MITTANCE INFORMATION) |                                       |            |                              |          |                              | 選擇列印核簽主管    |
| 費用<br>部門 費用相關對         | 烧碼 摘要 環               | <sup>壯</sup> 竟代碼 憑證編號                 | 憑證 憑證廠商    | 廠商國別                         | 违項金額 進   | <b>互現税額</b> 扣款金額(            | 不含稅) 投抵註記 」 |
| <u>^</u> 0300          | 1E                    | XXXX 20220523                         | Y 04111302 |                              | 100.00   |                              |             |

4. 列印單學年度費用暫估報銷單(依費用核決權限呈准後,送會計室)